## **GENERATE EXAM DOCKET**

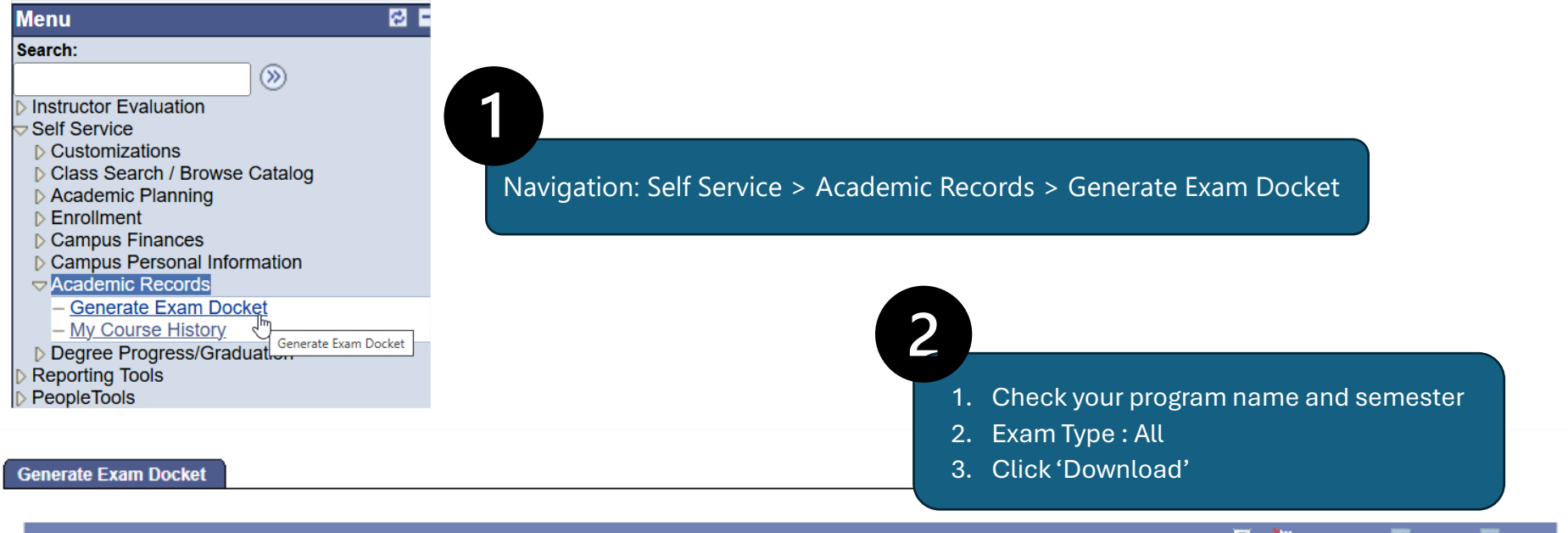

| 4 | Academic | Semesters               | Customize | Customize   Find   🖾   🏪 🛛 First 🖬 1 of 1 🗳 Las |            |          |  |
|---|----------|-------------------------|-----------|-------------------------------------------------|------------|----------|--|
|   | Program  | Program Name            | Semester  | Semester Name                                   | *Exam Type | Download |  |
| 1 | BBIOT    | BSc(Hons) Biotechnology | 202501    | JAN_LONG (ALL PROG)_2025                        | All V      | Download |  |

|                                                                          |                                                                                                    | Matomati                                             | 20011                             |                                          |                          |      |
|--------------------------------------------------------------------------|----------------------------------------------------------------------------------------------------|------------------------------------------------------|-----------------------------------|------------------------------------------|--------------------------|------|
| Program                                                                  | : DME                                                                                                    |                                                      |                                   |                                          |                          |      |
| Schedule                                                                 | : Subject                                                                                                    | Exam Date                                            | Start Time                        | End Time                                 | Building                 | Room |
|                                                                          | EB-2002                                                                                                    | 15-09-2014                                           | 13:30:00                          | 16:30:00                                 | PREHALL                  | PH   |
|                                                                          | EB-2002                                                                                                    |                                                      |                                   |                                          |                          |      |
|                                                                          | EC-2104                                                                                                    | 24-09-2014                                           | 13:30:00                          | 16:30:00                                 | PREHALL                  | PH   |
|                                                                          | EC-2104                                                                                                    |                                                      |                                   |                                          |                          |      |
|                                                                          | EB-2023                                                                                                    | 19-09-2014                                           | 14:00:00                          | 17:00:00                                 | RSCCENTRE                | R303 |
|                                                                          | EB-2023                                                                                                    |                                                      |                                   |                                          |                          |      |
|                                                                          | MPU-2163                                                                                                    | 12-09-2014                                           | 09:00:00                          | 11:00:00                                 | PREHALL                  | PH   |
|                                                                          | DE-2001                                                                                                    | 25-09-2014                                           | 09:00:00                          | 12:00:00                                 | RSCCENTRE                | R303 |
| IMPORTANT<br>1. Do not be<br>2. You must<br>3. Handphon<br>4. Please dre | REMINDERS!<br>ate for examinations.<br>present your Student C<br>es are STRICTLY NO<br>ss appropriately for ex | Card and Examina<br>T ALLOWED in e<br>ams – NO skimp | ation Docket du<br>xamination ver | iring examina<br>nues.<br>thing and nois | ition.<br>sy high heels. |      |

any student found guilty will have to retake the semester again. 6. Write your ID number as identification when sitting for all examination papers. DO NOT write your name

on any of your answer scrints

Exam docket generated in pdf format.